# Anleitung zum Firmware-Update für den Navigations-/Multimedia-Receiver 2019

## Einleitung

- In diesem Dokument erfahren Sie, wie Sie die Firmware des NAVIGATIONS/MULTIMEDIA-Receivers 2019 aktualisieren und welche Vorsichtsmaßnahmen Sie beachten müssen.
- Wenn während der Aktualisierung der Firmware ein Fehler auftritt, kann der NAVIGATIONS-/MULTIMEDIA-Receiver 2019 unter Umständen nicht mehr verwendet werden. Lesen Sie die folgenden Anweisungen und Vorsichtsmaßnahmen vor der Aktualisierung der Firmware aufmerksam durch.

## Zielmodell und Firmware-Version

Der Updater kann für die Firmware-Versionen der unten aufgeführten Modelle verwendet werden.

| Zielmodelle                  | Versionen der Ziel-Firmware<br>→ Aktualisierte Versionen |
|------------------------------|----------------------------------------------------------|
| DDX6906S, DDX6706S, DDX5706S | Ver 1.0.0139.4800 oder früher<br>→ 1.0.0149.4800         |

## 

· Lesen Sie hinsichtlich weiterer Informationen zum Feststellen der Firmware-Version den Abschnitt "Überprüfung der Firmware-Version".

## Ablauf

- Schritt 1. Laden Sie die Firmware-Dateien herunter und kopieren Sie sie auf den USB-Speicher.
- Schritt 2. Aktualisieren Sie die Firmware. (Dies dauert ca. 7 Minuten.)

Schritt 3. Überprüfen Sie, dass die Firmware aktualisiert wurde.

# **Erstellung des Update-Mediums**

Erstellen Sie das Update-Medium auf Ihrem PC.

- 1. Laden Sie die Updates von der Website herunter.
- 2. Entpacken Sie die heruntergeladene Datei.
- 3. Die entpackte Datei in die oberste
  - Verzeichnisebene des USB-Speichermediums kopieren.

- USB-Speicher
- Dateisystem: FAT 16/32, NTFS
- Kopieren Sie den Updater nicht auf ein Gerät, das Audiodateien enthält. Ein leerer USB-Speicher wird ausdrücklich empfohlen.
- Wurde das Programm in einen Ordner kopiert, kann das Update nicht durchgeführt werden.
- Wurde der Updater-Dateiname geändert, kann das Update nicht durchgeführt werden.

# Überprüfen der Firmware-Version

## 1. Drücken Sie die Taste <MENU>.

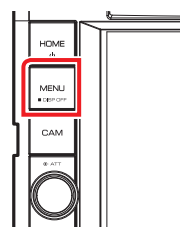

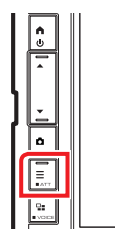

2. Drücken Sie [SETUP].

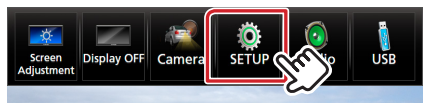

- 3. ① Drücken Sie [Special] (Besondere).
  - ② Drücken Sie [Software Information] (Software-Informationen).

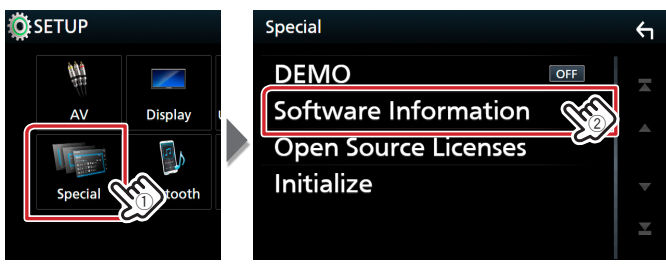

4. Überprüfen Sie die Version.

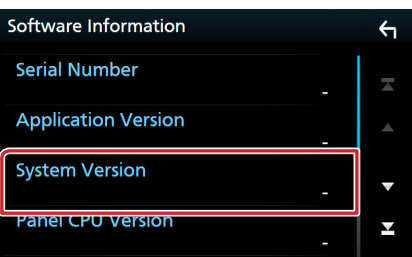

## Programm-Update

- 1. Schließen Sie das USB-Speichermedium an. Die Bestätigungsmeldung erscheint.
- 2. Drücken Sie [Yes] (Ja), um das Update zu starten. (Dauer ca. 7 Minuten.)

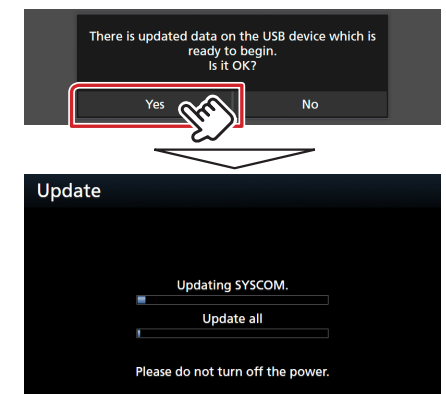

**Achtung:** Möglicherweise bleibt der Bildschirm einige Sekunden lang leer. Trennen Sie niemals das USB-Speichermedium oder die Stromversorgung des Geräts während des Update-Prozesses.

- 3. Bildschirme "System Reboot" (Systemneustart) & "Software Update" (Software-Update)
- 4. Sobald der Bildschirm "Update completed." (Aktualisierung abgeschlossen.) angezeigt wird, können Sie den USB-Speichern entfernen.
- 5. Um sicherzustellen, dass die Firmware-Version aktualisiert wurde, lesen Sie den Abschnitt "Überprüfen der Firmware-Version".

Wird "1.0.0149.4800" angezeigt, war das Update der Firmware-Version erfolgreich.

## Vorsichtsmaßnahmen

- Das Update kann nicht über andere Datenträger durchgeführt werden.
- Parken Sie das Fahrzeug an einem sicheren Ort, bevor Sie mit dem Update beginnen. Lassen Sie den Motor laufen, damit die Batterie nicht entladen wird.
- Schalten Sie während des Updates weder den Motor noch den Navigations-/Multimedia-Receiver aus. Andernfalls wird das Update nicht ordnungsgemäß durchgeführt und der Navigations-/Multimedia-Receiver kann unter Umständen nicht mehr verwendet werden.